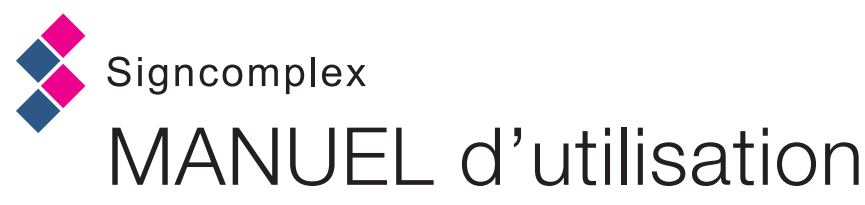

# Dalle LED dynamique

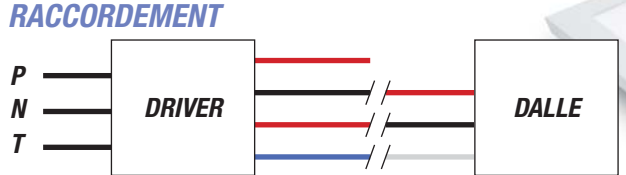

## 1- Installation de l'application

SUR ANDROID : Taper dans la recherche «e3bluelight» sur Google Play. Version Android recommandée : 4.4.2 ou plus récent.

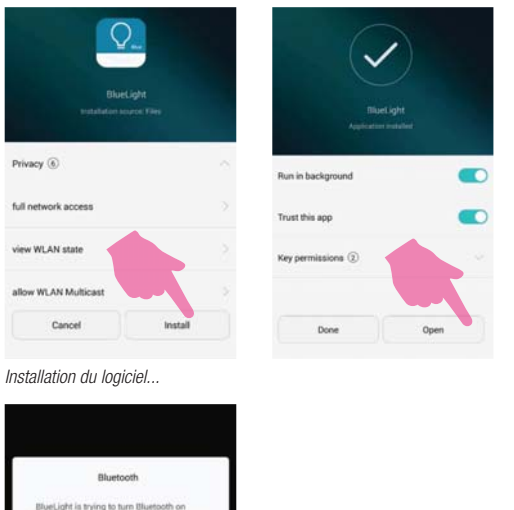

SUR APPLE : Taper dans la recherche «bluelight2» sur I'APP Store. Version IOS recommandée : IOS 8.0 / IOS 9.0 ou plus récent. / Iphone 4S ou plus récent

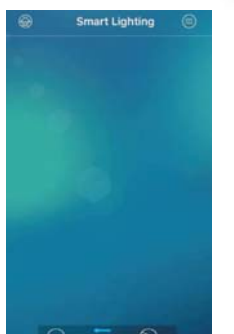

Installation du logiciel...

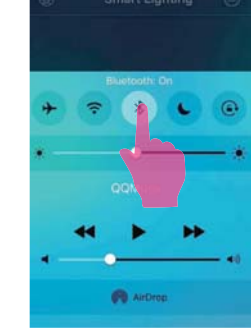

Ouvrez manuellement votre bluetooth dans «Réglages»

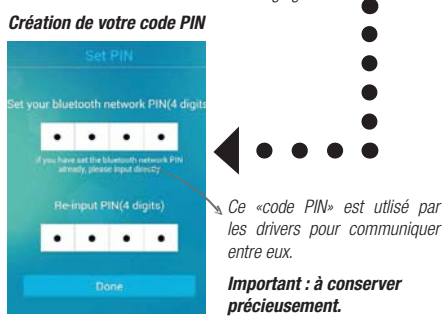

## 2- Identification du luminaire & création de groupes

Le logiciel tente

accentez

d'accéder au Bluetooth,

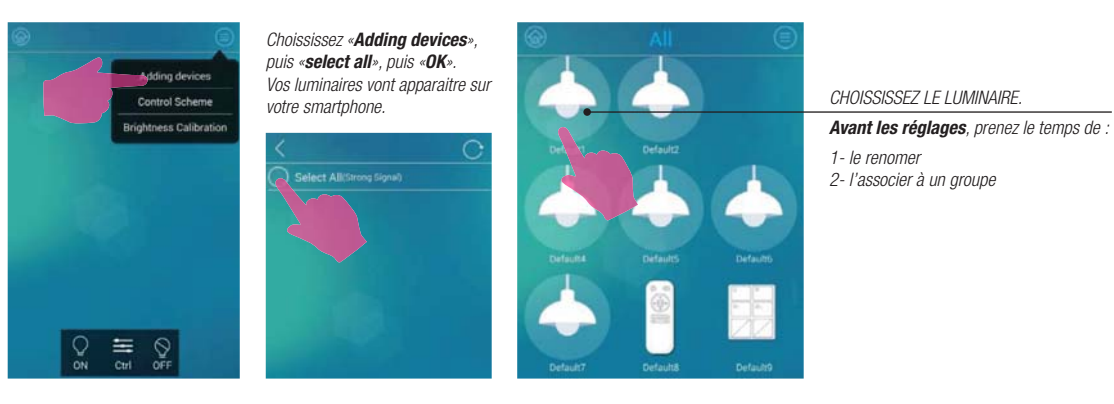

### SIGNCOMPLEX FRANCE

3, Allée du Levant - 69890 LA TOUR DE SALVAGNY Tel: 04 78 47 53 86 / Fax: 09 72 37 09 03

page 1

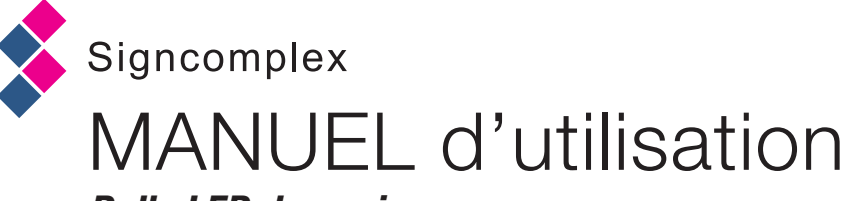

# Dalle LED dynamique

### 2- Identification du luminaire & création de groupes

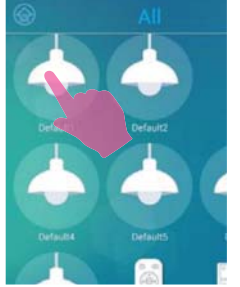

Appuyez longuement sur le

luminaire souhaité, testez avec

ON et OFF pour répérer votre

luminaire.

Del Charonel Vertical Dark 6525k Cold Appuyez sur le bouton «Edit».

Vous pouvez accédez à l'interface

d'édition.

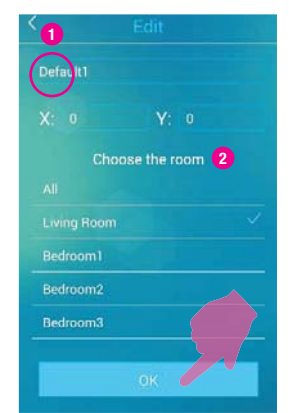

«Default» : renommer le luminaire. «Choose the room» : choisir le groupe d'appartenance. OK pour valider. Pour renomer ou créer un groupe :

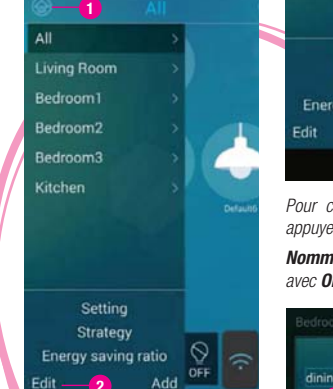

Appuyez sur le bouton **«HOME»** (1) puis Edit (2) pour accéder aux groupes déjà créés.

<u>Choisissez votre groupe</u> puis cliquer pour **supprimer** ou **renommer le groupe.** 

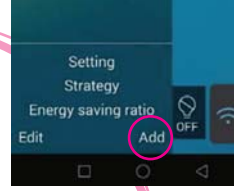

page 2

Pour créer un nouveau groupe, appuyez sur le bouton **«Add» (1)** Nommez votre groupe et validez avec OK.

| Bedroom1 |             |
|----------|-------------|
| Edit d   | lescription |
| dining   |             |
| ОК       | Gangel      |
|          |             |
|          |             |
|          | Contrast of |
|          |             |

### 3- Réglages du luminaires

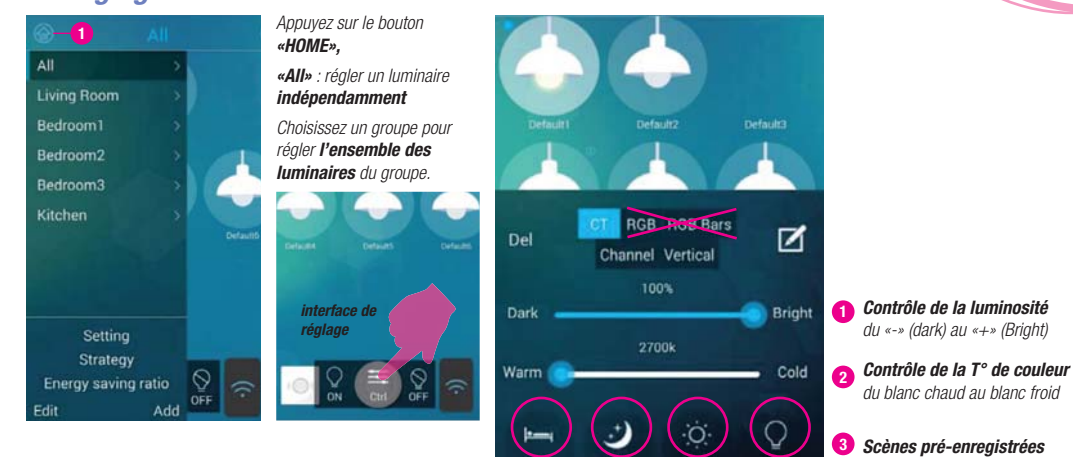

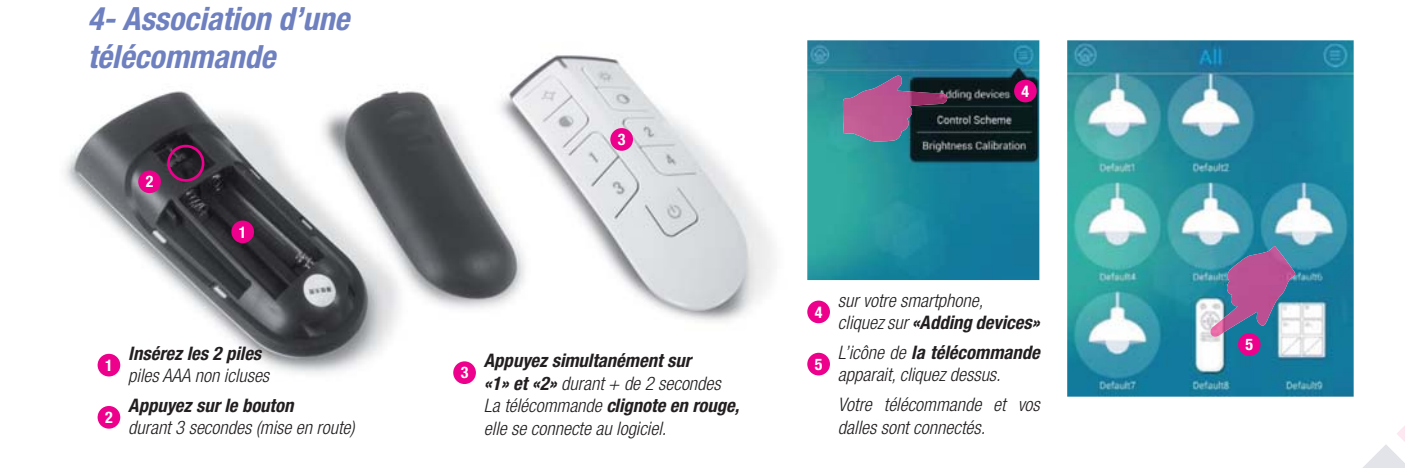

### SIGNCOMPLEX FRANCE

3, Allée du Levant - 69890 LA TOUR DE SALVAGNY Tel: 04 78 47 53 86 / Fax: 09 72 37 09 03

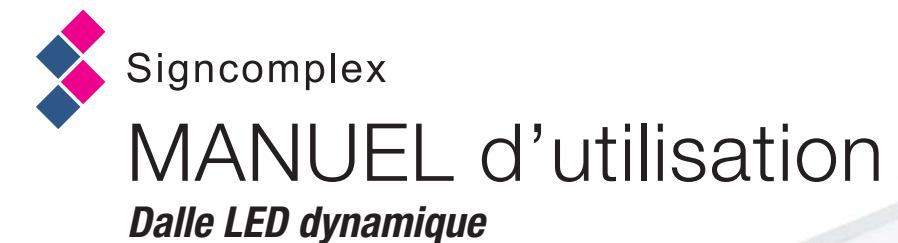

page 3

#### 5- La télécommande

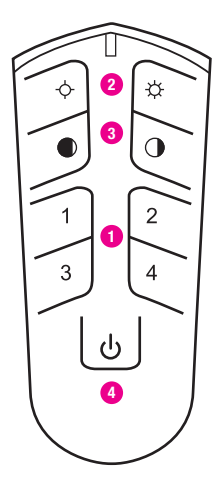

#### quement rattaché à un numéro sur la télécomande. ex : le bouton «1» correspond au 1er groupe de la liste présente sur votre smartphone (par défault «living room»).

Chaque groupe est automati-

Attention : la télécommande ne peut gérer que **4 groupes de** *luminaires.* 

2 Réduction/augmentation de la luminosité

Changement de température de couleur (blanc chaud à blanc froid)

4 Bouton ON / OFF

#### Même s'il n'y a qu'un seul groupe, appuyez sur le bouton «1» pour contrôler les dalles du groupe.

#### EXEMPLE : pour régler le groupe «1»

- 1- appuyer longuement sur le bouton «1» 2- ajustez vos réglages (boutons 2 3)
- 3- éteindre / allumer la télécommande

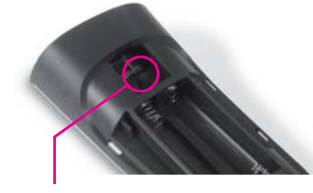

Pour désynchroniser la télécommande du système appuyer longuement sur le bouton de mise en route au dos.

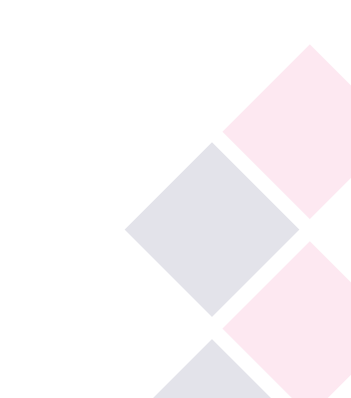

### SIGNCOMPLEX FRANCE

3, Allée du Levant - 69890 LA TOUR DE SALVAGNY Tel: 04 78 47 53 86 / Fax: 09 72 37 09 03